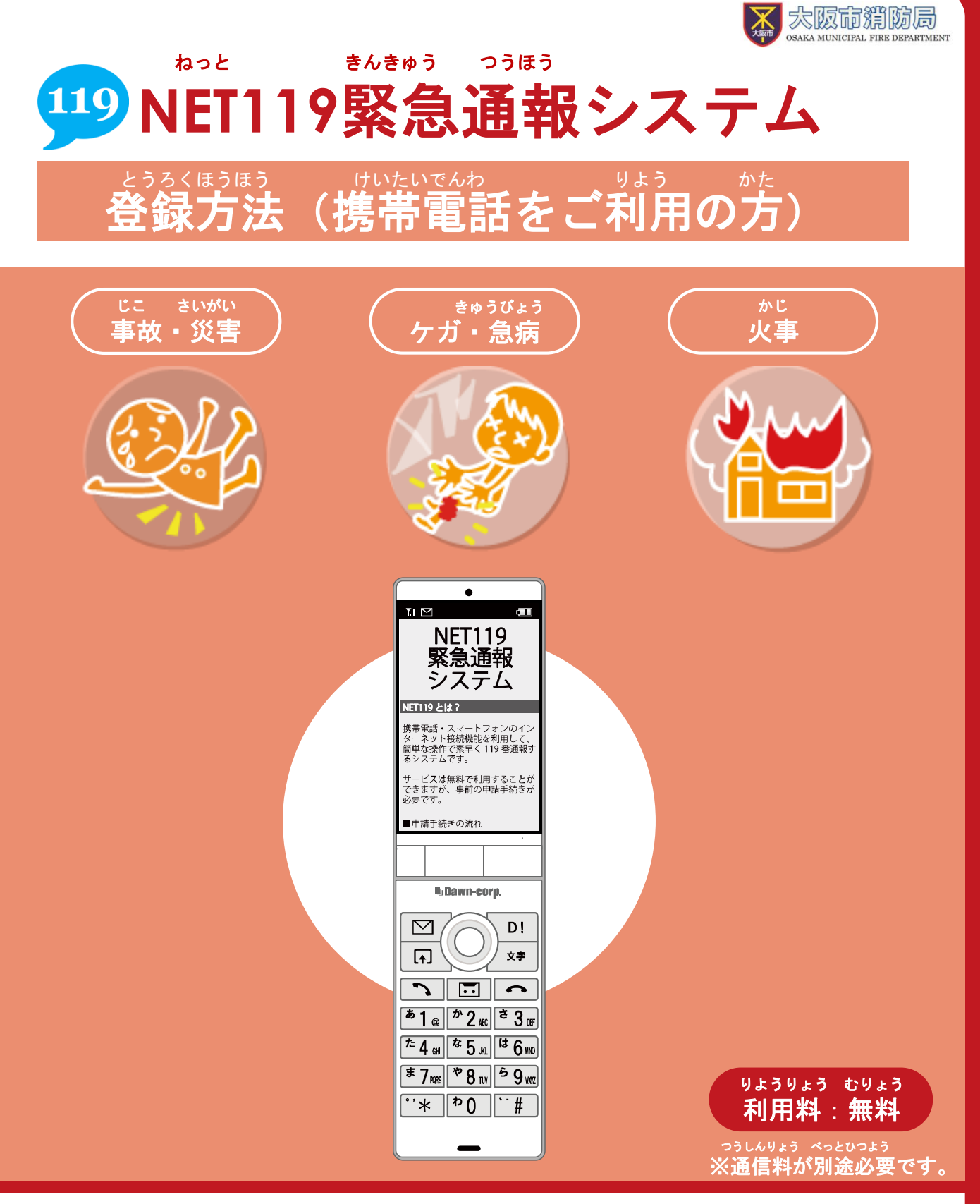

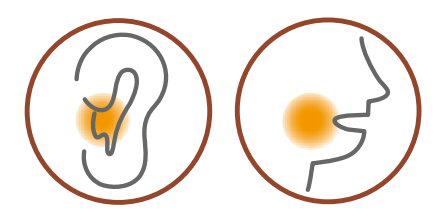

<sup>ねっと ちょうかく はつわ など しょう</sup> NET119は聴覚や発話等の障がいにより <sup>おんせい さんきゅうつうほう こんなん かた</sup> 音声での緊急通報が困難な方のための サービスです。

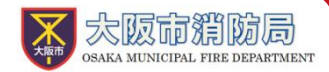

# <sup>りょう ちゅういじこう</sup> ご利用にあたっての注意事項

とうろく つうほうそうさ いちぶでんし りょう ■登録および通報操作において、一部電子メールを利用します。 かき とうろく 下記のようなメールアドレスは登録できません。

| れい   |           | きごう はじ                     |
|------|-----------|----------------------------|
| 例:   | XXX@XXXX  | 記号から始まっているメールアドレス          |
| 14.1 |           | ちょくぜん しよう                  |
|      | XXX.@XXXX | @の直前にピリオド( )を使用しているメールアドレス |
|      | 100001000 |                            |
|      | XX @XXXX  | ピリオド()を連結して使用しているメールアドレス   |
|      | ~~~~~~    | こうオト () を運動して使用しているメールアトレス |
|      |           |                            |

でんし さだ かん ぎじゅっ きじゅん はん 電子メールなどについて定めたインターネットに関する技術の基準に反するメールアドレス いちぶ けいたいでんわがいしゃ かこ しゅとくかのう げんざい しゅとく (一部の携帯電話会社において過去に取得可能でしたが、現在は取得できません)

とうろく おこな

さいどとうろく

■すでに登録を行っているメールアドレスは再度登録できません。

けいたいでんわなど へんこう きしゅへんこう ぱぁぃ そうさがめん せってい てっづ 携帯電話等のメールアドレス変更、機種変更をする場合は、操作画面の「設定」から手続きを <sup>おこな</sup> 行ってください。

# <sup>しんせいまえ じゅんび</sup> 申請前の準備

<sup>めいわく たいさく じゅしんせいげん ばあい から ご とど</sup> 迷惑メール対策のためメールの受信制限をされている場合は、空メール後のメールが届かない <sup>ばあい</sup> 場合があります。

<sup>ねっと</sup> NET119からのメールを受信できるよう、事前にNET119のドメインを受信可能にしてください。

かくたんまつめいわく たいさくせっていがめん じゅしん ひつよう かき じゅしんきょか など 各端末の迷惑メール対策設定画面で、受信に必要な下記のメールドメインを受信許可リスト等に ついか 追加します。

# web119.info

いっちかくにんはんい ぶぶんいっち こうほういっち っ ドメインの一致確認範囲は「部分一致」もしくは「後方一致」にしてください。また、URL付き じゅしんかのう のメールも受信可能にしてください。 せっていてじゅん ふめい かた せってい おこな とど ばあい かく けいたいでんわがいしゃ 設定手順がご不明な方や、設定を行ってもメールが届かない場合は、各キャリアの携帯電話会社 かくにん ねが へご確認をお願いします。

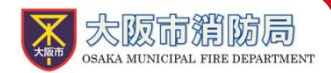

けいたいでんわ ウェブ しんせいとうるく てじゅん 携帯電話によるWeb申請登録の手順①

#### <sup>から そうしん</sup> 空メールの送信

C5blf ん よ と から そうしん よ と ばあい
 ニングニコードを読み取り、空メールを送信します。QRコードが読み取れない場合は、メールアドレ
 ちょくせつにゅりょく から そうしん
 スを直接入力して空メールを送信してください。

そうしんご ねっと へんしん とど メールを送信後、NET119からメールの返信が届きます。

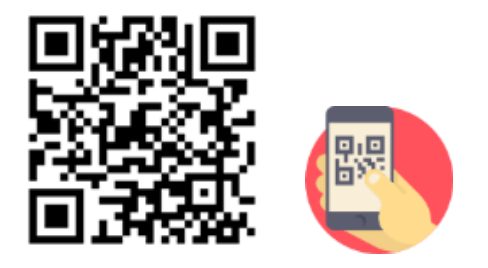

entry\_27100@entry06.web119.info

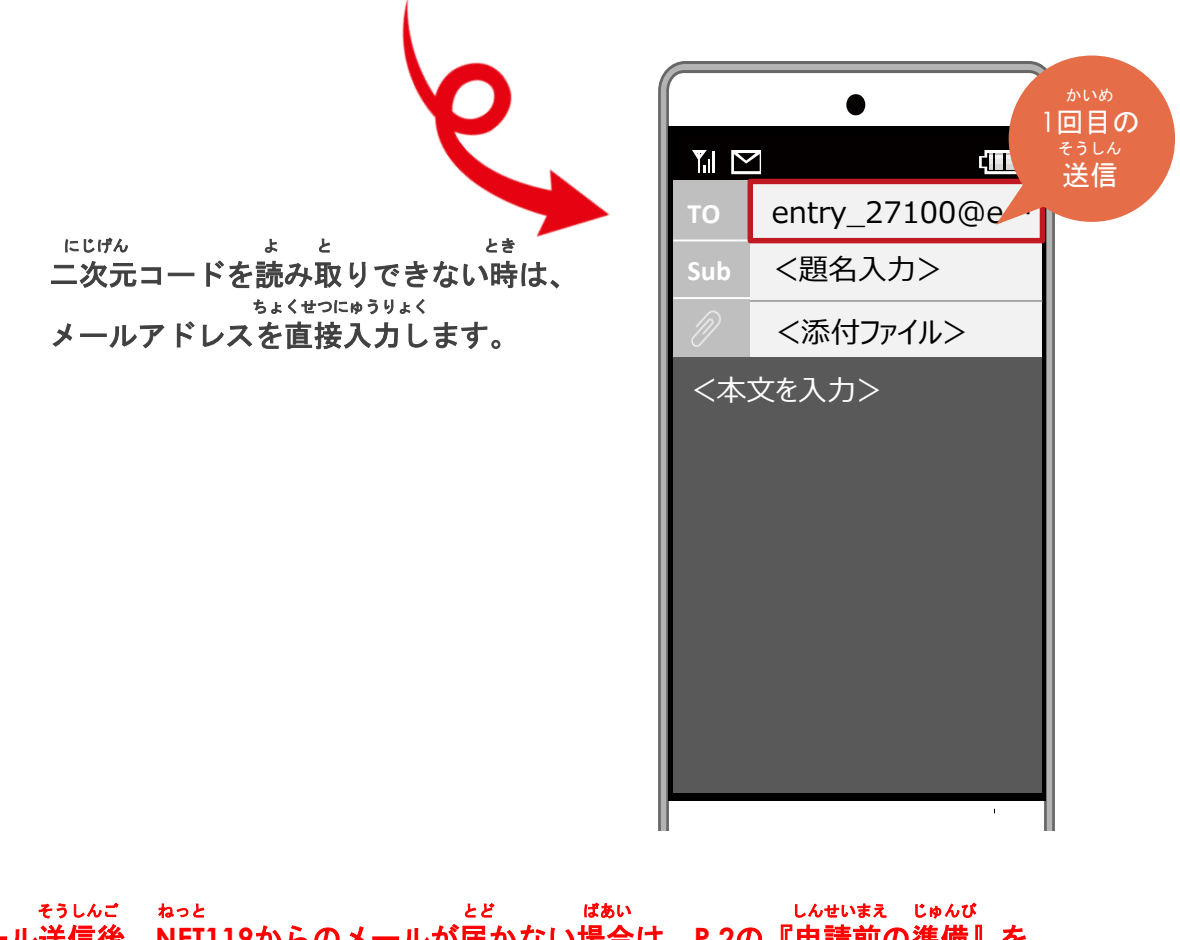

から そうしんご ねっと とど ばあい しんせいまえ じゅんび 空メール送信後、NET119からのメールが届かない場合は、P.2の『申請前の準備』を かくにん ご確認ください。

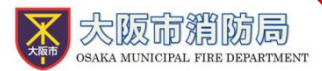

けいたいでんわ 携帯電話によるWeb申請登録の手順②

#### にんしょう メールアドレス認証

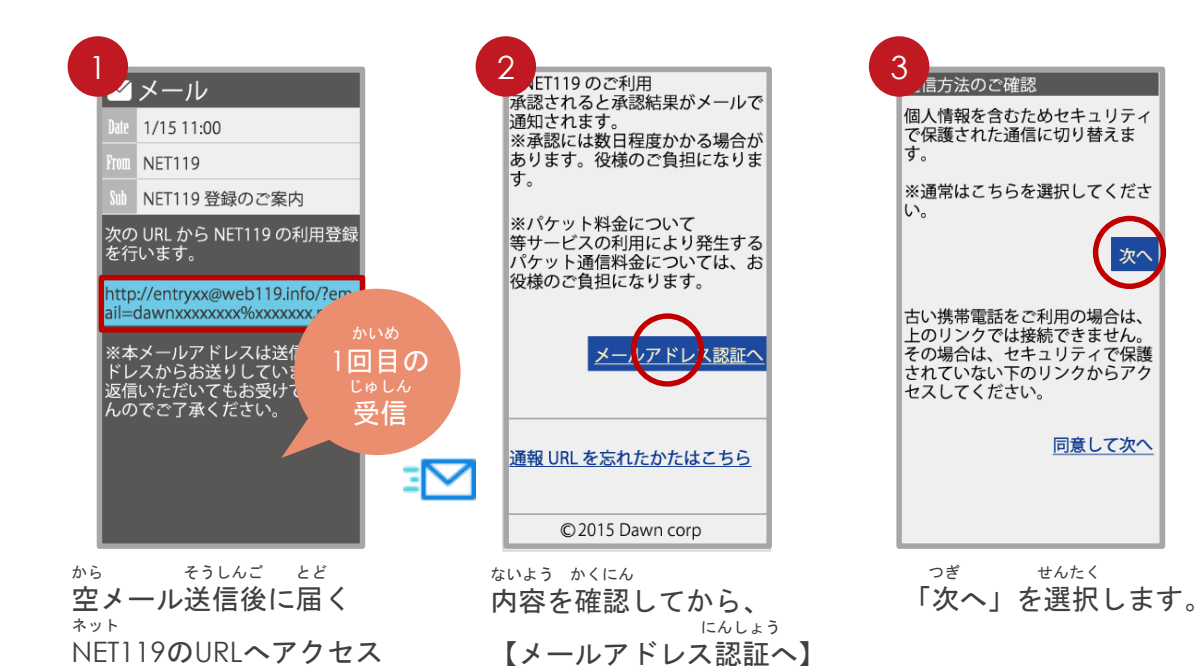

せんたく ボタンを選択します。

5

します。

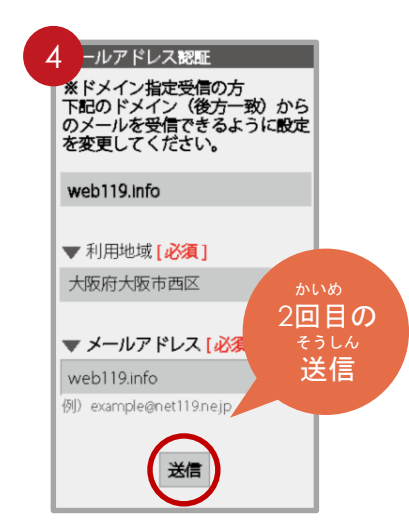

にゅうりょくずみ 入力済のメールアドレスの かくにん りようちいき にゅうりょくご 確認、利用地域を入力後、 せんたく そうしん にどめ 「送信(2度目)」を選択

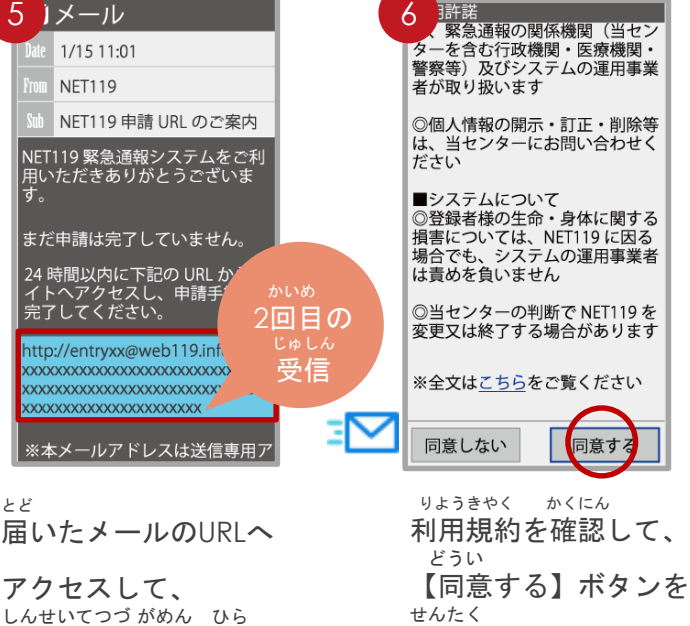

選択します。

ます。

します。

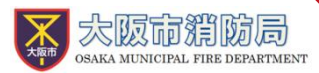

# けいたいでんわ ウェブ しんせいとうろく てじゅん 携帯電話によるWeb申請登録の手順③

#### <sup>しんせいないょう</sup>とうろく 申請内容の登録

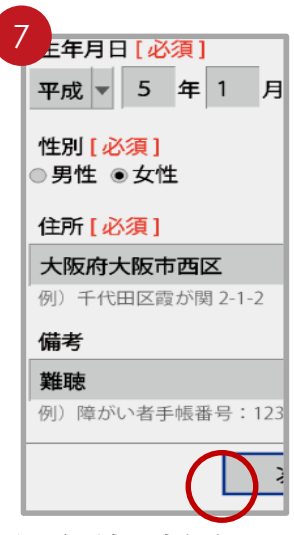

しんせいないようにゅうりょく 申請内容を入力します。 ひっす か 必須と書かれているところ かならにゅうりょく は必ず入力してください。

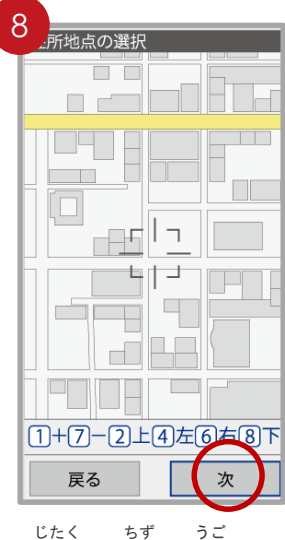

<sup>じたく 5ず うご</sup> ご自宅を地図を動かして してい つぎ せんたく 指定し、【次へ】を選択 します。

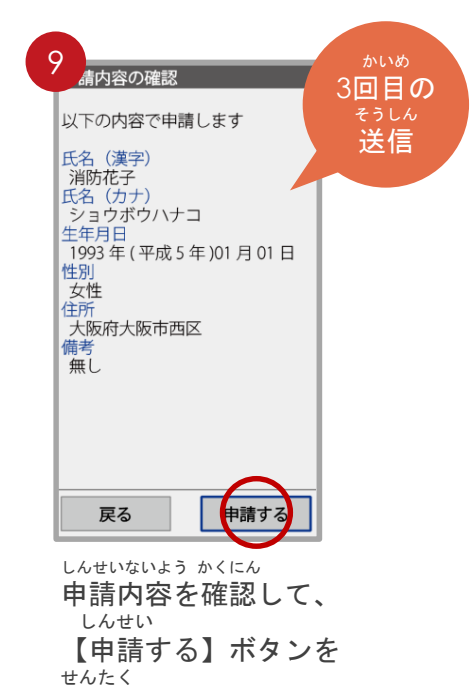

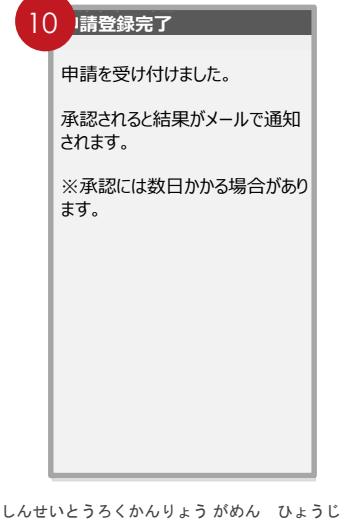

しんせいとうろくかんりょうがめん ひょうじ 申請登録完了の画面が表示

されます。

<sup>おおさかししょうぼうきょく</sup> 大阪市消防局への とうろくいらい かんりょう 登録依頼はこれで完了です。

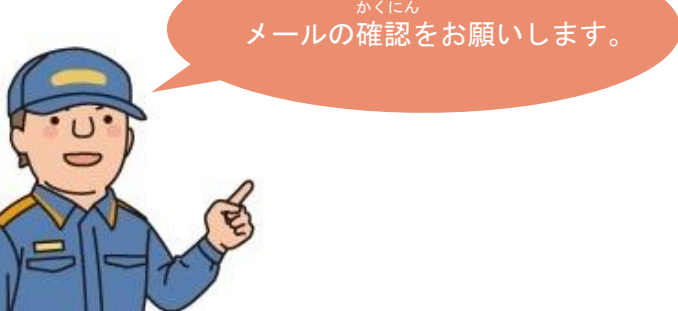

選択します。

おおさかししょうぼうきょく しんせいないよう かくにん しんせいしょ 大阪市消防局で申請内容を確認し、申請者に へんしん いっしゅうかんていど ばあい 返信するまでには一週間程度かかる場合が

あります。

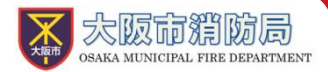

# ゥェヺ しんせいとうろく てじゅん スマートフォンによるWeb申請登録の手順④

#### しんせいないよう しょうにん 申請内容が承認されたら

<sup>ねっと つうほう し か つうほう</sup> NET119通報URLのお知らせが届いたら、メールに書かれている通報URLへアクセスします。 とうろく がめん ひょうじ っぎ さんこう 「ブックマーク登録」という画面が表示されるので、次のページを参考にブックマークの 追加をお願いします。

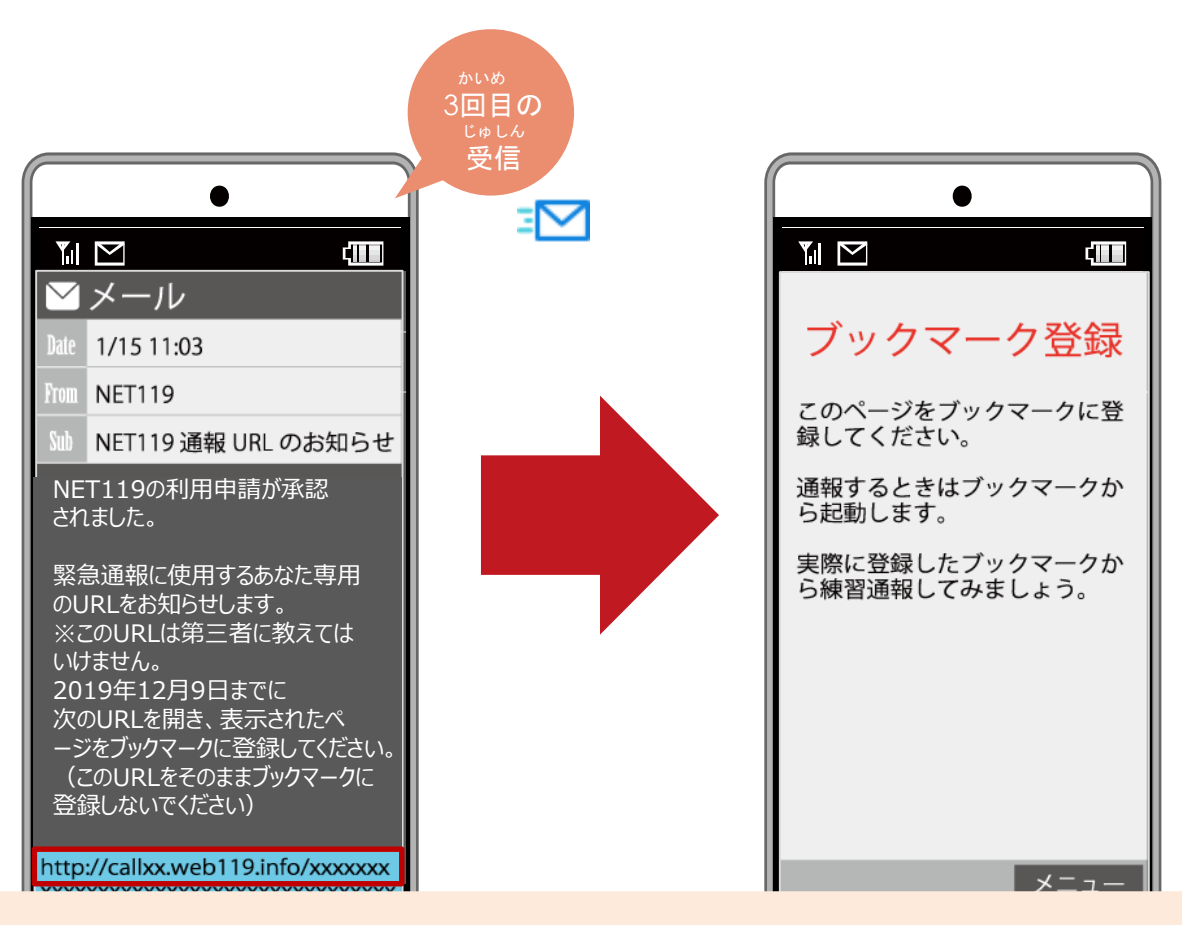

つうほう

ゆうこうきげん

通報URLへのアクセスには有効期限があります。 <sup>ゆうこうきげん</sup> ぎ ひょうじ ばあい しょうぼう 「有効期限切れです」と表示されてしまった場合は、消防へ <sup>れんらく</sup> ご連絡ください。

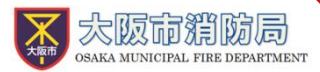

けいたいでんわ ウェブ しんせいとうろく てじゅん 携帯電話によるWeb申請登録の手順④

#### っうほう き い とうろく 通報URLをお気に入りに登録

あかわくじゅんせんたく 赤枠の順に選択し、ブックマーク きいとうろくおこな お気に入り登録を行います。

# き い とうろく なが お気に入り登録の流れ

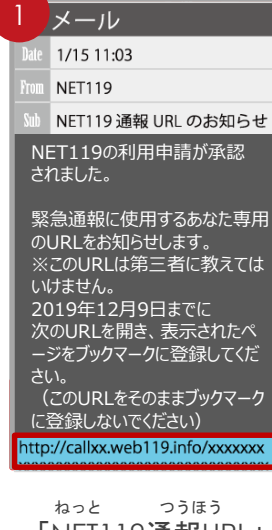

<sup>ねっと っうほう</sup> 「NET119**通報**URL」 <sup>せんたく</sup> を選択します。

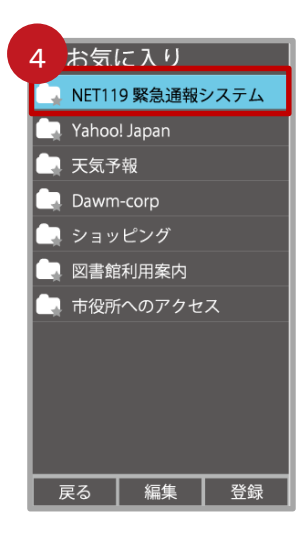

\* い ない お気に入りリスト内 <sup>ねっと</sup> から、「NET119」 <sup>せんたく</sup> を選択します。

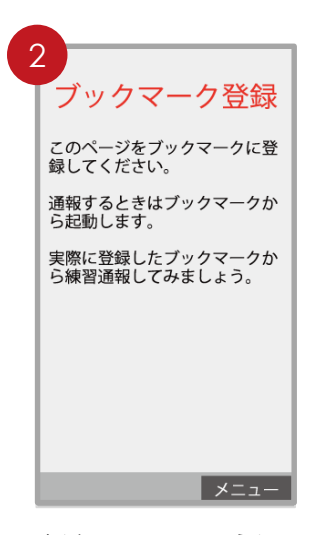

<sup>あんない</sup>ひょうじ 案内ページが表示され ます。

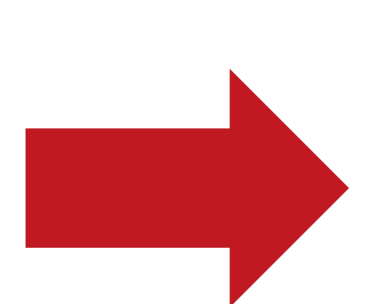

<sup>つうほうがめん ひら とうろく</sup> 通報画面が開いたら、登録 <sup>かんりょう</sup> は完了です。

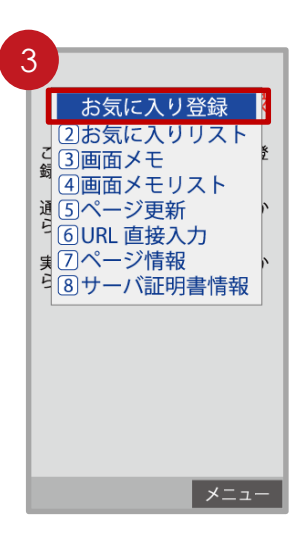

きしゅべつ とうろくてじゅん 機種別の登録手順に したが い **従い、お気に入りへ** とうろく おこな 登録を行います。

 1 通報

 救急車・消防車を呼びます

 2 練習通報

 通報の手段を確認できます

 3 通報依頼

 音声通報のお願いを表示(

 9 自宅に救急車を(

 キー操作(9)(9)で通報です

 0)設定

 通報情報を登録します。

ます。

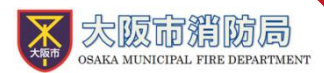

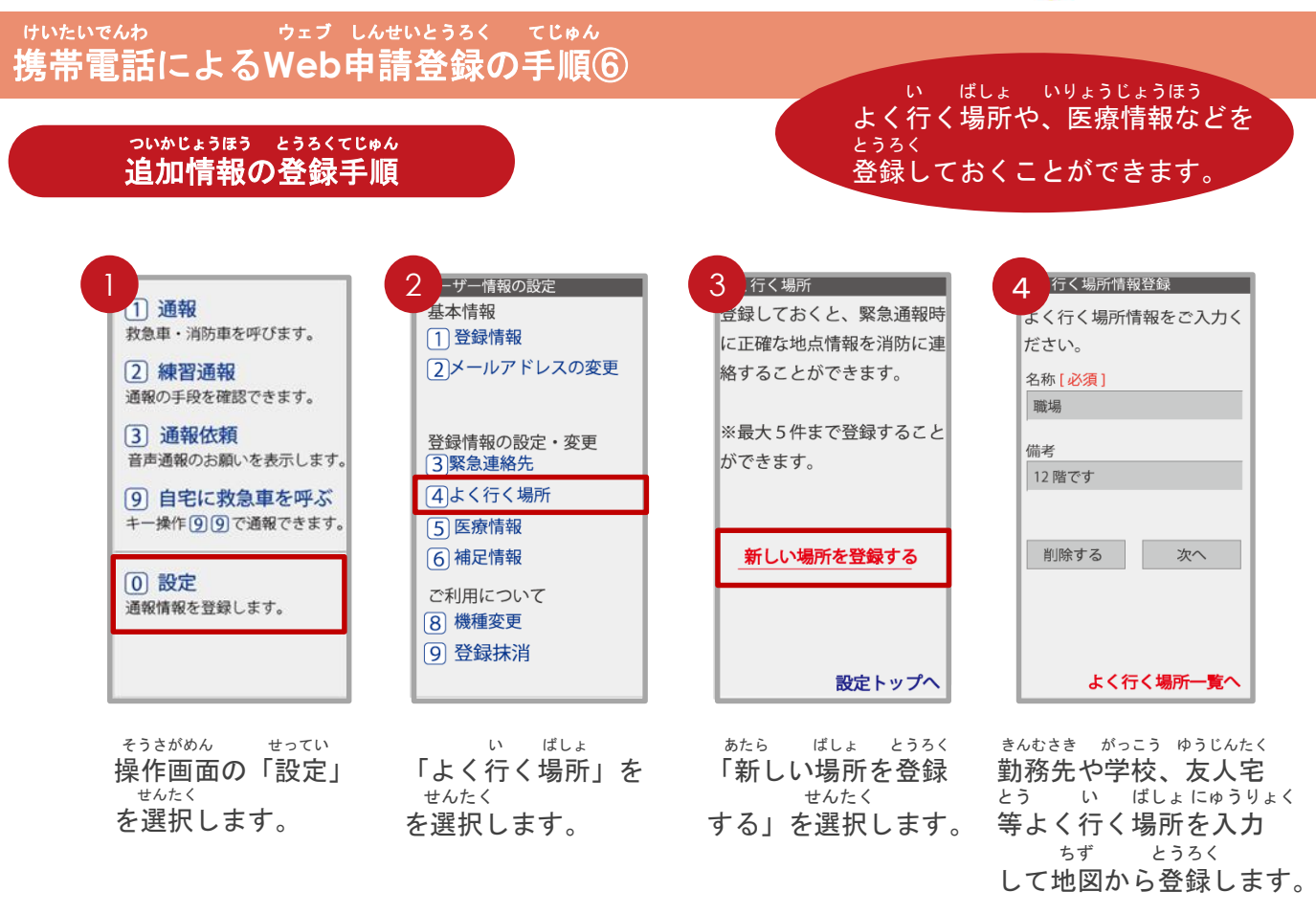

きんきゅうれんらくさき

・緊急連絡先

かぞく ゆうじんなど つうほう とき し かた とうろく ほんにん れんらく 家族や友人等、通報した時に知らせてほしい方を登録しておくと、本人と連絡が と ばあい おおさかししょうぼうきょく れんらく 取れない場合に大阪市消防局から連絡することがあります。

いばしょ

よく行く場所

きんむさき がっこうとう い ばしょ とうろく せんたく げんざいち 勤務先や学校等よく行く場所を登録しておくと、ボタンを選択するだけで現在地 とくてい じんそく っうほう こと かのう が特定され、迅速に通報する事が可能となります。

・医療情報

っうほうじ しょうぼう し じびょう びょういん とうろく 通報時に 消防に知らせたい共病やかかりつけの病院を登録してく

通報時に、消防に知らせたい持病やかかりつけの病院を登録してください。 ほそくじょうほう 対日情報

・補<u>足情報</u>

ほか つうほうじ しょうぼう し じょうほう とうろく その他、通報時に消防に知らせたい情報を登録してください。 とうろくまっしょう

・登録抹消

りょう ていし ぱあい じしん とうろくまっしょう てつづ 利用を停止する場合、ご自身で登録抹消の手続きを行うことができます。

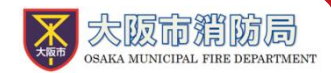

# ウェブ しんせいとうろく かん Web申請登録に関するQ&A

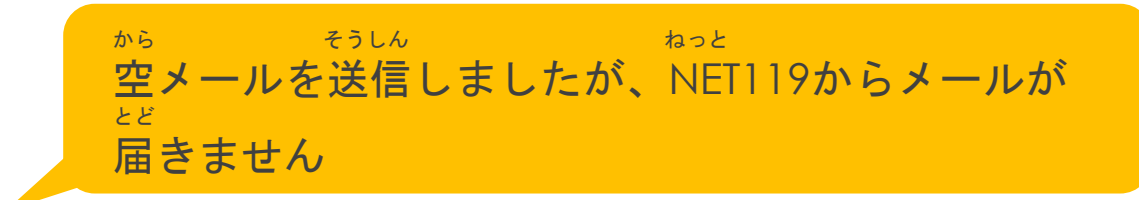

<sup>めいわく せってい</sup> 迷惑メール設定をしていませんか? <sup>っいか あと</sup> NET119のドメイン「web119.info」を追加した後、 <sup>メカレ そうしん</sup> 再び空メールを送信してください。

> とうろく まこな **登録は行うことができましたが、通報画面を開くと** いちじょうほう しゅとく ひょうじ 「位置情報を取得できません」と表示されます。

けいたいでんわ いちじょうほうせってい ひつょう 携帯電話の位置情報設定をオンにしていただく必要 がめん てじゅん したが があります。画面の手順に従い、オンにしてくださ い。 いちじょうほう つうほう 位置情報をオフにしたままだと通報することができ ませんので、ご注意ください。

けいたいでんわ そうさほうほう ふめい かた たいへん てすう 携帯電話の操作方法がご不明な方は、大変お手数で かく けいたいでんわがいしゃ すが各キャリアの携帯電話会社へこちらのパンフレ も と あ ットをお持ちいただき、お問い合わせいただきます ようお願いいたします。